## KMS Server für die Windows Aktivierung setzen

Eingabeaufforderung als Administrator starten (Rechtsklick auf cmd.exe, dann "Als Administrator ausführen")

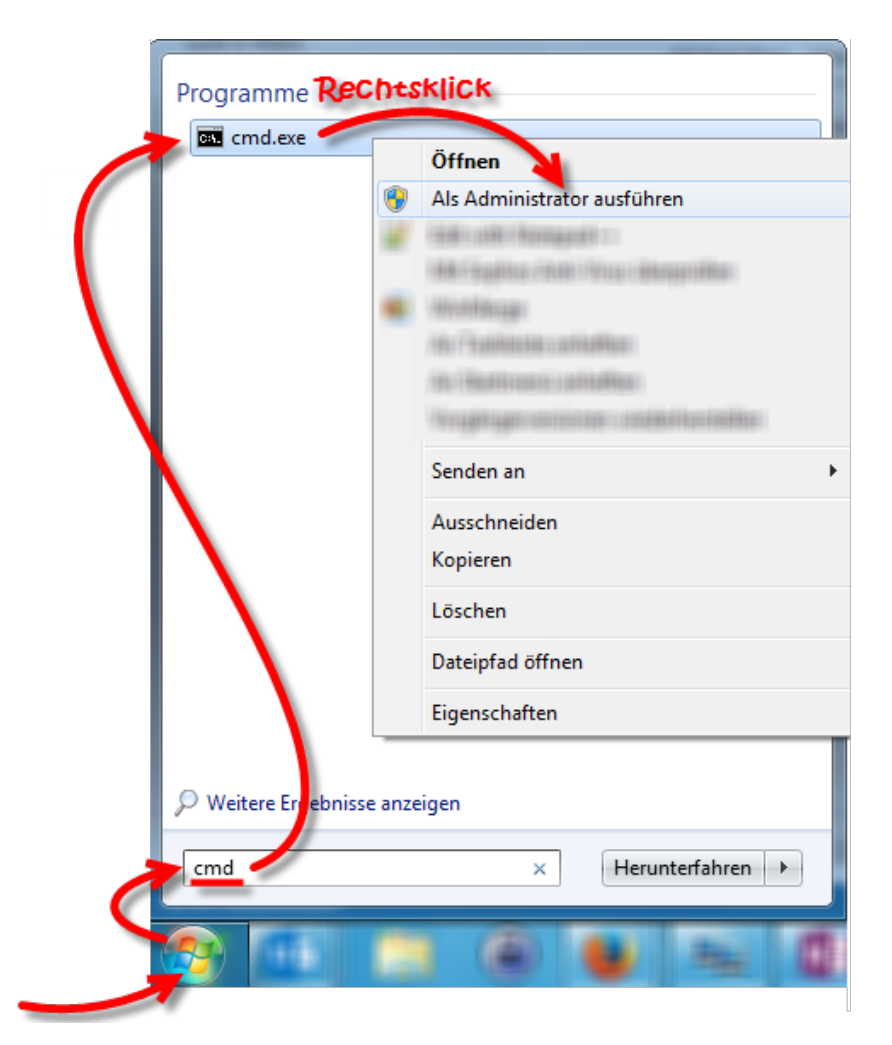

nslookup -type=all \_vlmcs.\_tcp.rus.uni-stuttgart.de

zeigt den KMS-Server an:

```
C:\Windows\system32\cmd.exe
c:\>nslookup -type=all _vlmcs._tcp.rus.uni-stuttgart.de
Server: dnsr.rus.uni-stuttgart.de
Address: 129.69.252.252
Nicht autorisierende Antwort:
_vlmcs._tcp.rus.uni-stuttgart.de SRV service location:
        priority = 0
        weight = 0
        port = 1688
        svr hostname = vl-kms.uni-tuebingen.de
c:\>
```

slmgr.vbs -skms vl-kms.uni-tuebingen.de:1688

setzt den KMS-Server auf dem Rechner:

| ninistrator: C:\Windows\System32\cmd.exe                                                                   |  |
|----------------------------------------------------------------------------------------------------|--|
| ndows\system32>slmgr.vbs -skms vl-kms.uni-tuebingen.de:1688                                                |  |
| ndows\system32>                                                                                            |  |
| Windows Script Host                                                                                        |  |
| Der Schlüsselverwaltungsdienst-Computername wurde erfolgreich auf vl-kms.uni-tuebingen.de:1688 festgelegt. |  |
| ОК                                                                                                    |  |

slmgr /ato

Aktivierung anstoßen:

| Administrator: C:\Windows\System32\cmd.exe                                                  |
|---------------------------------------------------------------------------------------------|
| C:\Windows\system32>slmgr /ato                                                              |
| C:\Windows\system32>                                                                        |
| Windows Script Host                                                                         |
| Windows(R) 7, Enterprise edition (<br>aktiviert<br>Das Produkt wurde erfolgreich aktiviert. |
| ОК                                                                                          |
|                                                                                             |

FERTIG.